### **Group exercise**

Finish work on cable/pipe installation

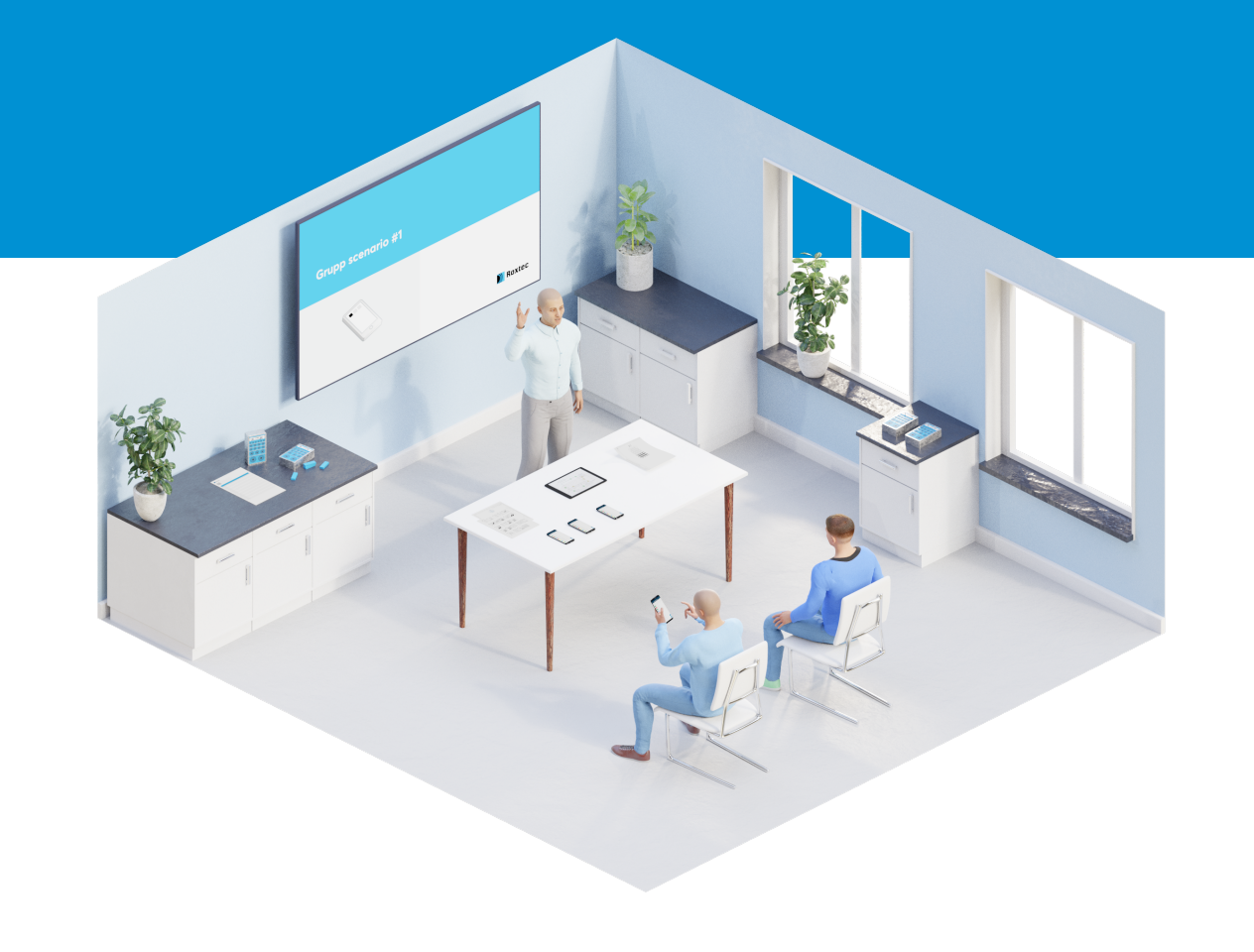

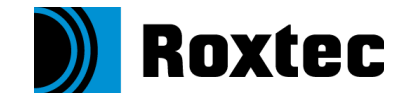

## Sign in to the app

- Start the Android application
- Sign in
- Synchronise the "Sample asset"

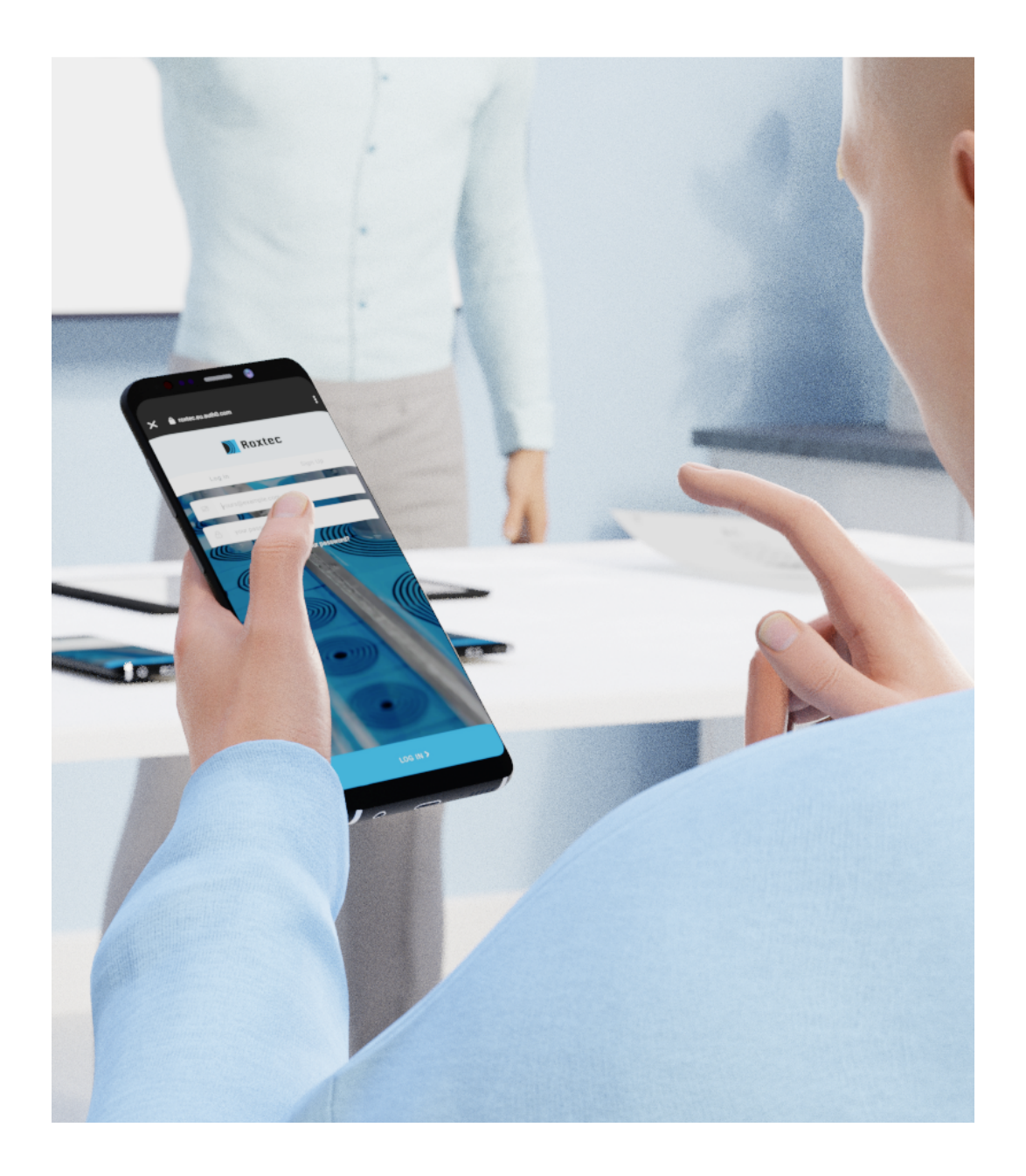

### Find a transit

- Navigate to the Sample Asset
- Locate a transit paper in the room
- Tap the QR icon
- Point the camera at the QR code on the paper

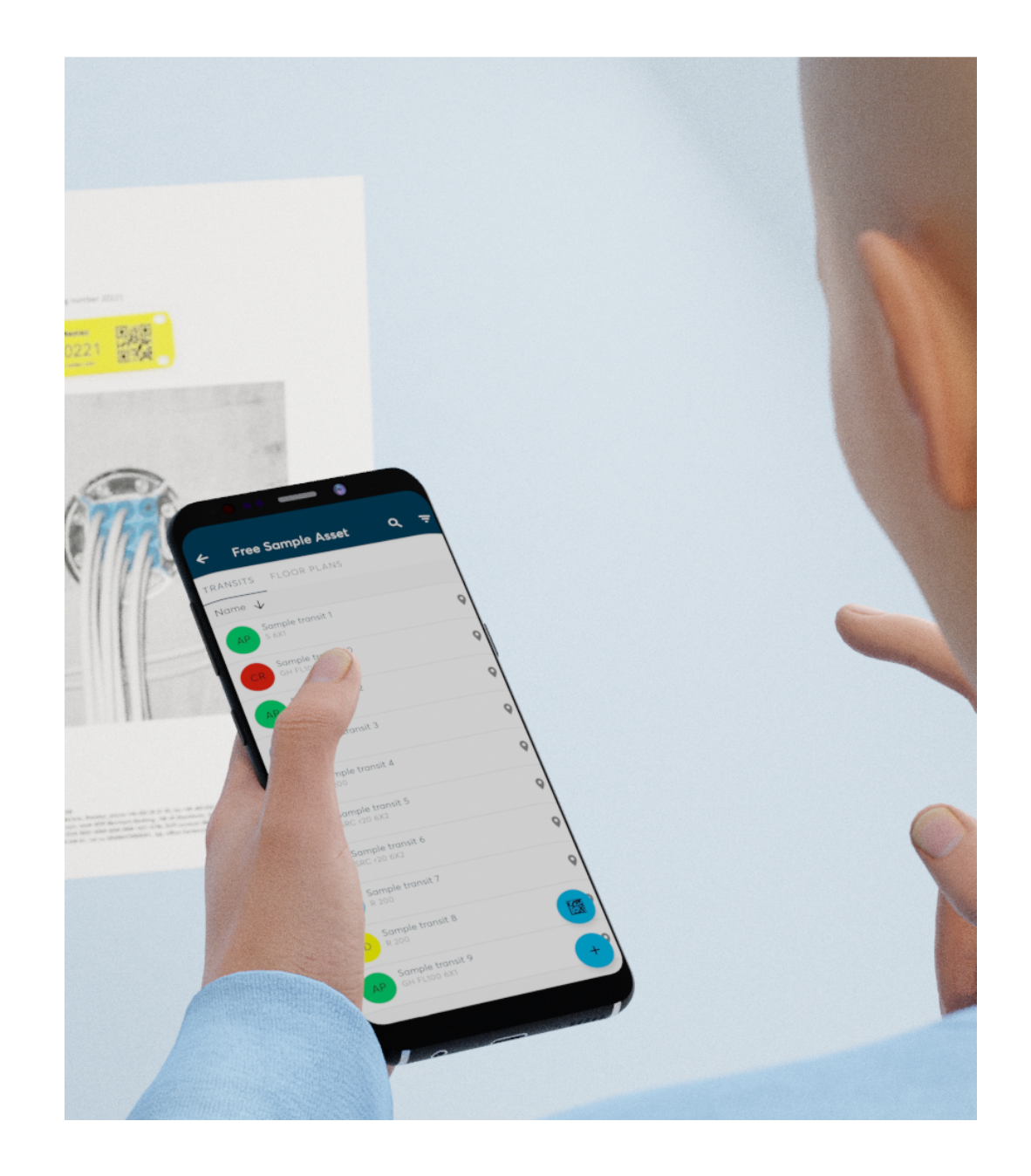

### Set status

• Tap the "Set Status" icon

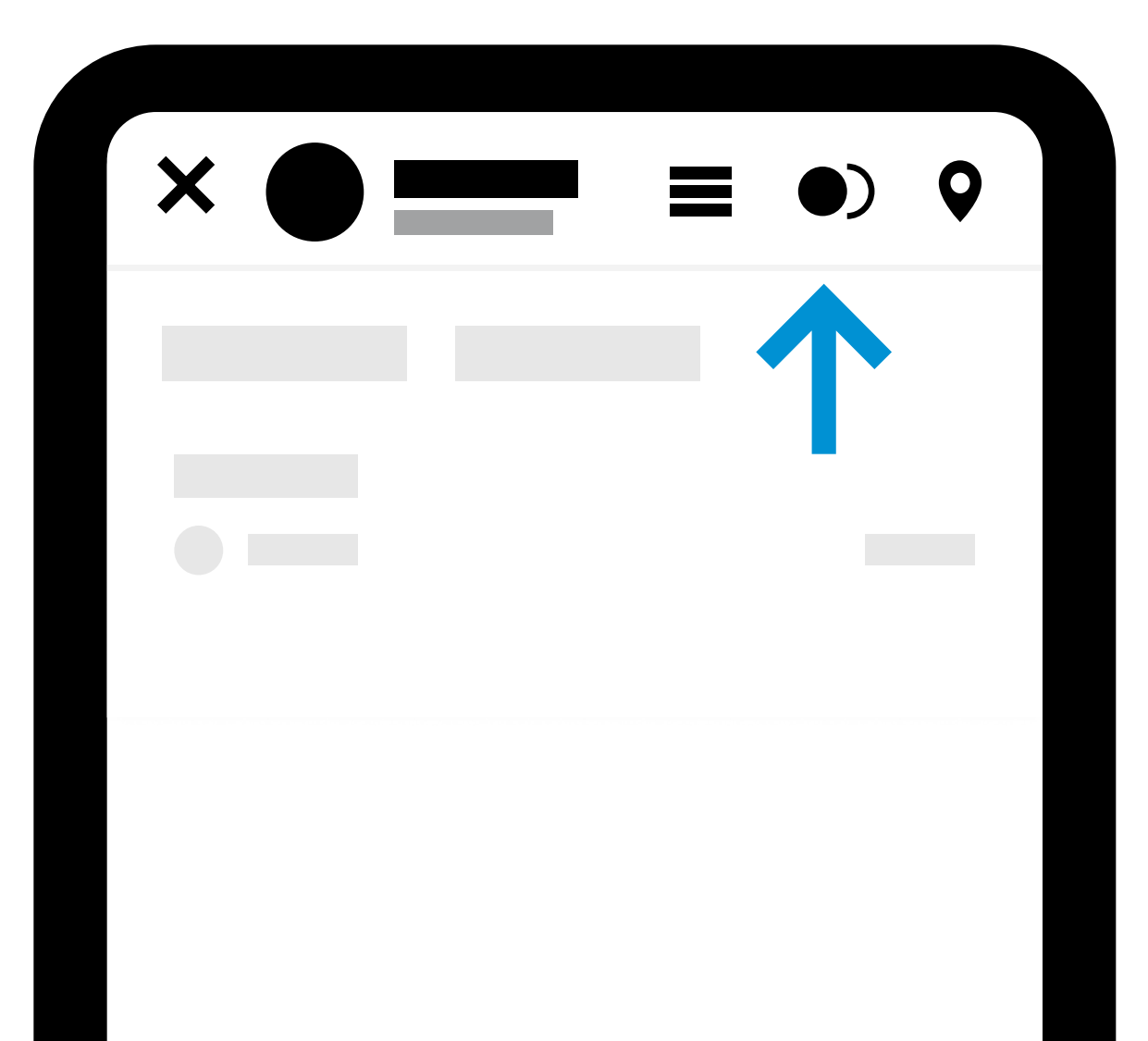

# Take photo and add a comment

- Tap the "A1" opening
- Tap the camera icon to take a photo
- Tap the comment icon to add a comment

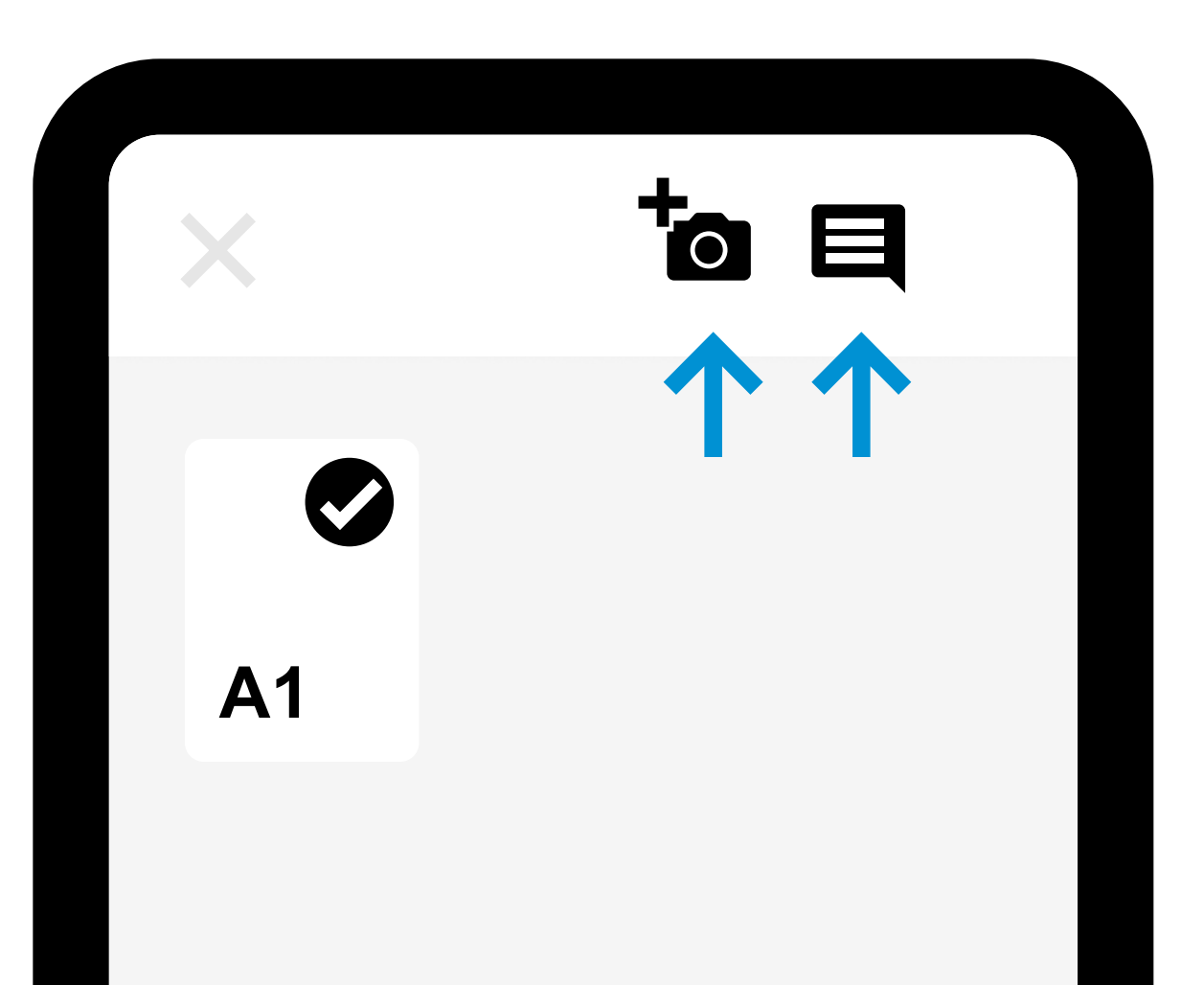

#### **Set status**

For demo purposes, select one

• CR: Opening is closed - needs rework

• CA: Openings is closed and approved

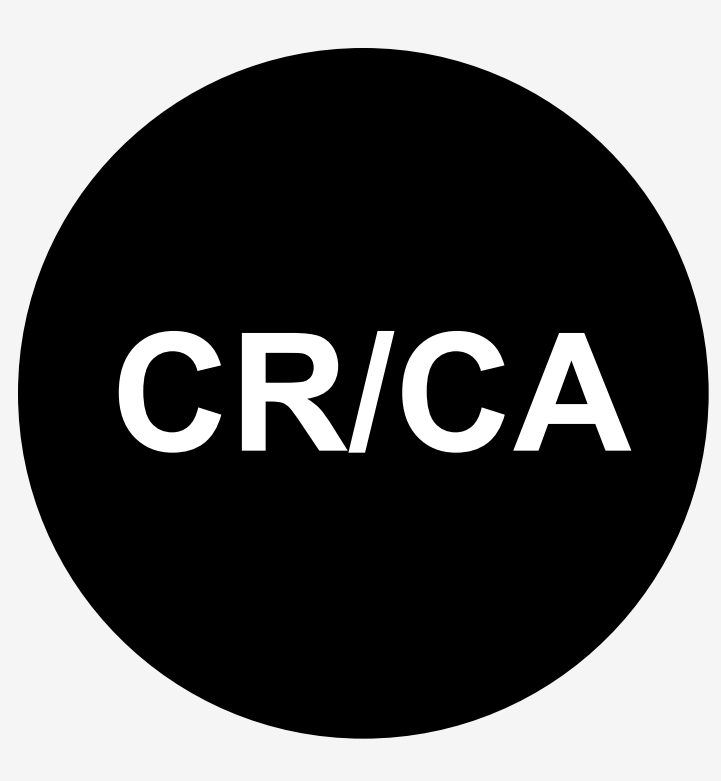

### Your work is done

• Tap the "Check" icon.

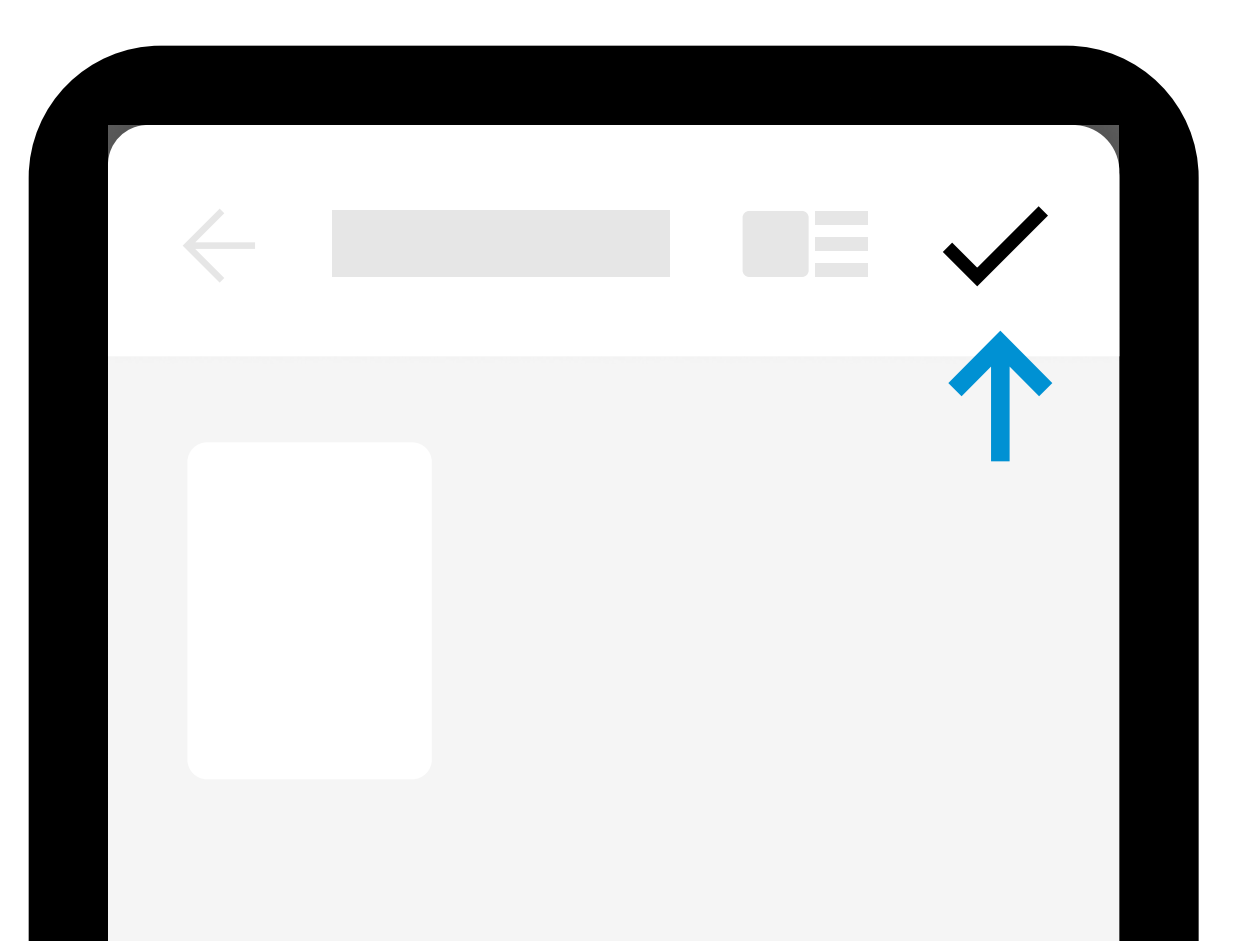

# Synch your asset

 Navigate back to the list of assets. Swipe and synch the "Sample asset".

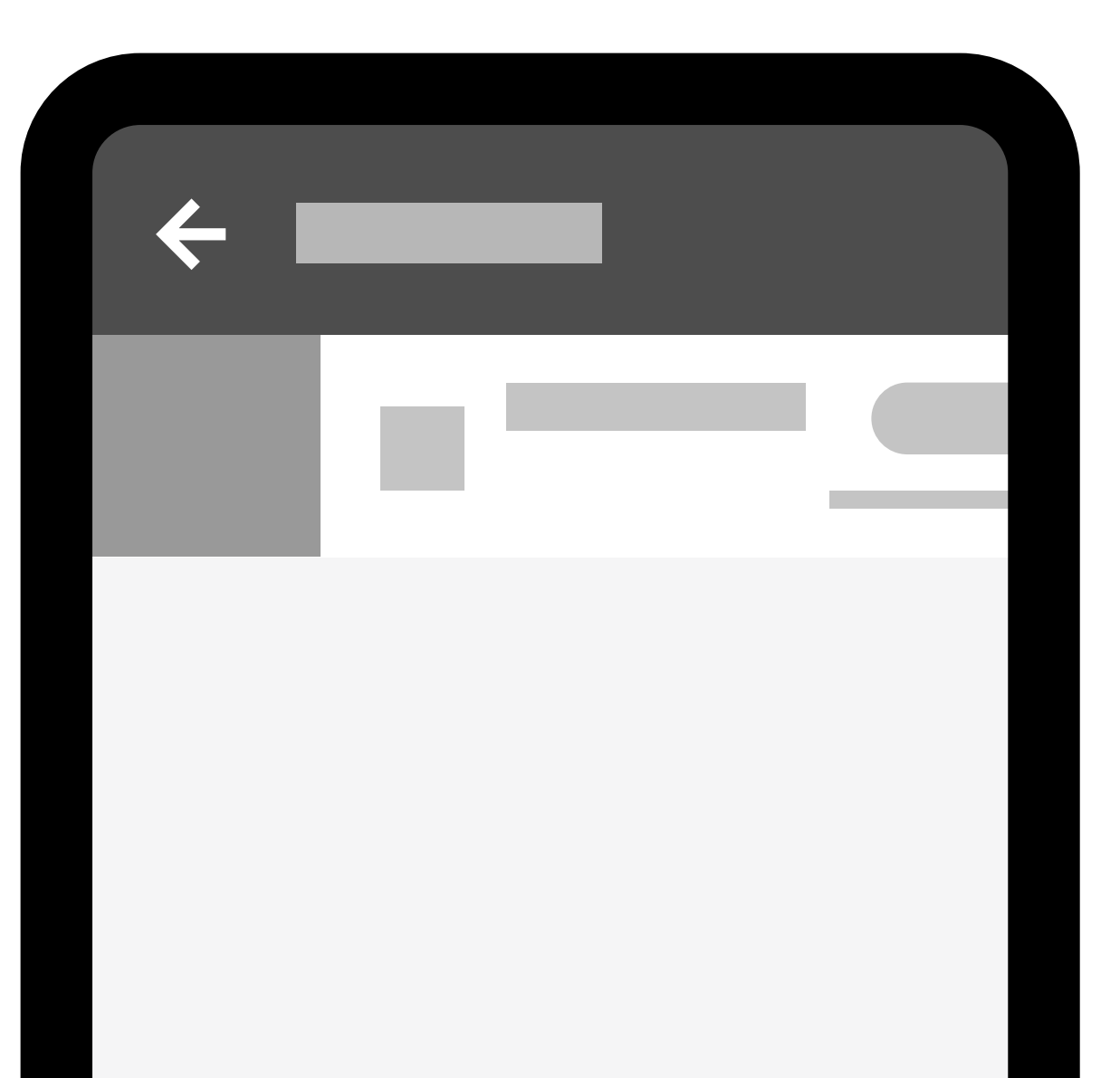

# Protecting life and assets

Alexander Ma Digital Solutions

alexander.ma@roxtec.com

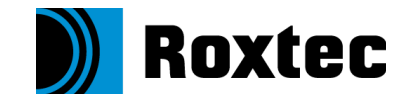